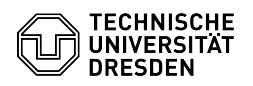

EAO-Artikel-Ausdruck

## Gruppenverwaltung - Erstellen von Untergruppen

## 06.07.2025 10:26:28

| Kategorie: | IT-Sicherheit & Anmeldung an<br>Diensten::Gruppenverwaltung | Bewertungen:           | 0                     |
|------------|-------------------------------------------------------------|------------------------|-----------------------|
| Status:    | öffentlich (Alle)                                           | Ergebnis:              | 0.00 %                |
| Sprache:   | de                                                          | Letzte Aktualisierung: | 09:18:12 - 30.04.2025 |

## Schlüsselwörter

Untergruppe Elterngruppe Gruppenvererbung Gruppenverwaltung Self-Service-Portal

## Lösung (öffentlich)

Wird eine Gruppe als Untergruppe angeboten, so ist es möglich, die in dieser Gruppe gesetzten Gruppenmitglieder zur Vererbung an übergeordnete Gruppen anzubieten. Vorteile der Gruppenvererbung ist eine übersichtlichere Gruppierung definierter Themen oder Schwerpunkte. Weiterhin ist es möglich, längere Vererbungsketten aufzubauen, indem die geerbte Gruppe auch als Untergruppe angeboten wird.

Untergruppe angeboten wird. Die Berechnung der Gruppenmitglieder erfolgt dauerhaft in einem festgelegten Intervall. Die Gruppenmitglieder werden somit nicht einmalig initial, sondern dauerhaft in der gesamten Vererbungskette berechnet.

Hinweis: Wird eine Gruppe als Untergruppe freigegeben, so darf JEDE:R Gruppenverwalter:in diese Gruppe als Untergruppe verwenden!

Die Aktivierung einer Gruppe als Untergruppe erfolgt in der [1]Gruppenverwaltung im Self-Service-Portal. Klicken Sie auf den Namen der gewünschten Gruppe, wählen Sie den Tab "Einstellungen" und aktivieren Sie im Abschnitt "Untergruppe" den Schalter für "Als Untergruppe erlaubt". Eine Hinweisnachricht bestätigt den Erfolg.

Screenshot Self-Service-Portal: Gruppe als Untergruppe erlauben

Um einer Gruppe eine Untergruppe zuzuweisen, wählen Sie die gewünschte Gruppe aus und wechseln Sie in den Tab "Gruppen". Klicken Sie auf den Button "Untergruppe hinzufügen".

Screenshot Self-Service-Portal: Gruppe als Untergruppe hinzufügen

Geben Sie den Namen der Gruppe an, die Sie in Ihrer Gruppe als Untergruppe verwenden möchten und klicken Sie auf "Gruppe hinzufügen". Beachten Sie, dass die Mitglieder der Untergruppe danach Mitglieder Ihrer Gruppe sind.

Screenshot Self-Service-Portal: Untergruppe hinzufügen

[1] https://selfservice.tu-dresden.de/services/group-management/groups/